### การส่งหนังสือ OBEC e-office แบบ step by step

<u>อธิบาย:</u> ถ้าข้อไหนไม่มีคำอธิบาย ทำตามรูปภาพเลยนะครับ

1. เข้าสู่เว็บไซต์ สพป.หนองบัวลำภู เขต 1 -> <u>http://www.nb1.go.th</u>

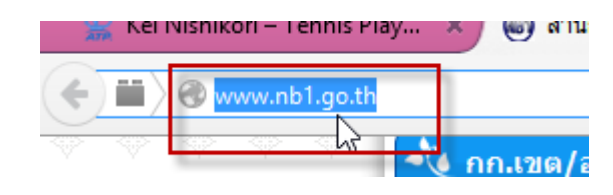

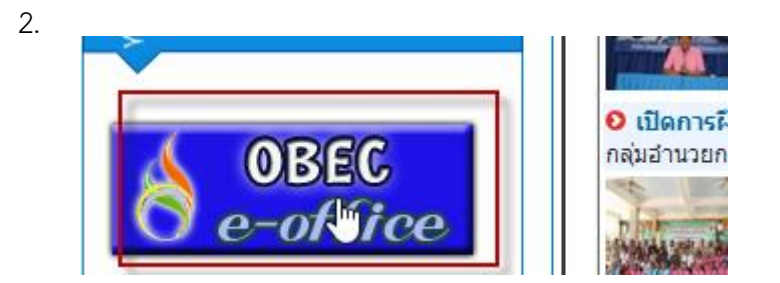

3. ให้ล็อคอินด้วย user ของผู้ที่มีบทบาทเป็น "สารบรรณกลาง" ของโรงเรียน

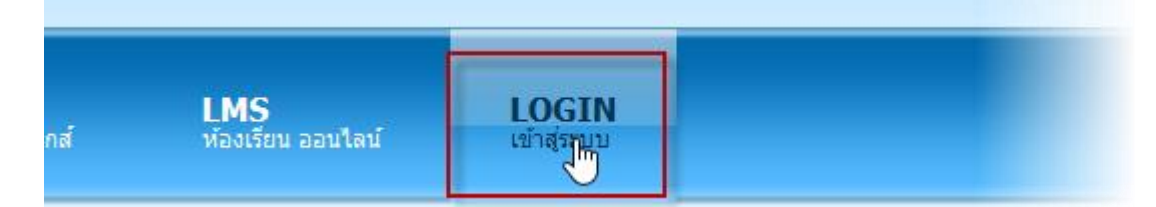

4.

5.

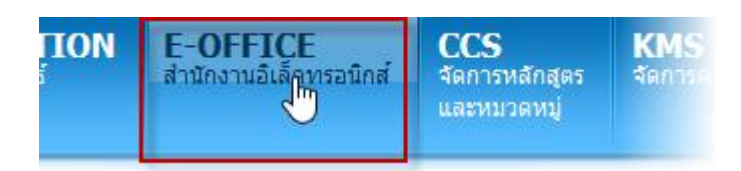

งานสารบรรณ งานการ ปฏิบัติราร

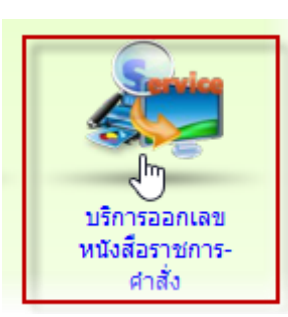

7.

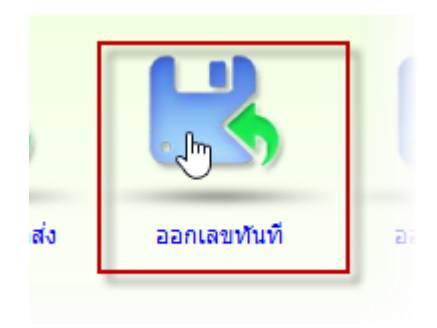

8. เลือกชั้นความเร่งด่วนของหนังสือ

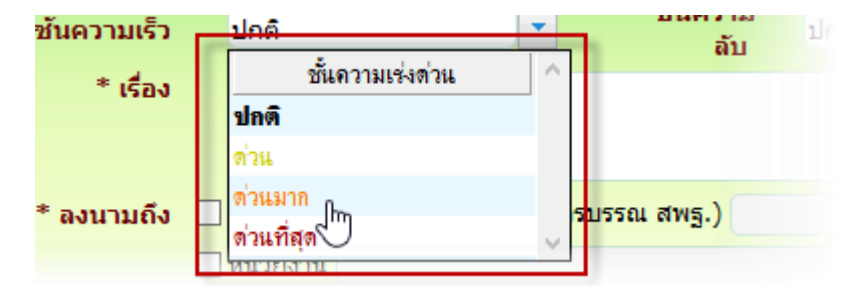

9. ตั้งชื่อเรื่องของหนังสือที่จะส่ง

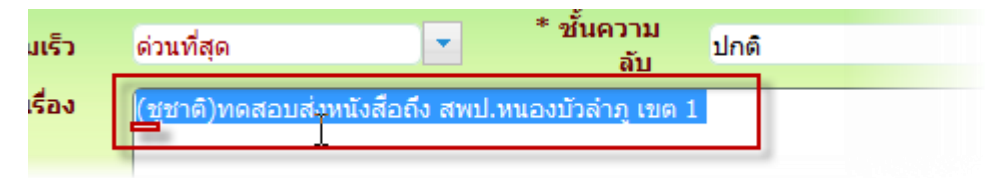

10. คลิ๊กถูกหน้า "หน่วยงาน"

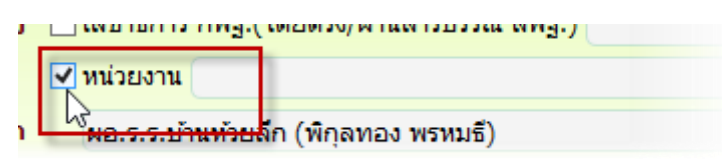

11. คลิกแว่นขยาย ไอคอนกลาง

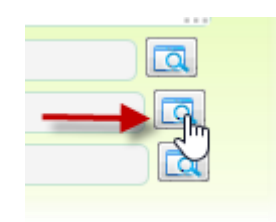

6.

12. เลือกหน่วยงานที่จะส่งถึง ในที่นี้จะเลือก สพป.หนองบัวลำภู เขต 1

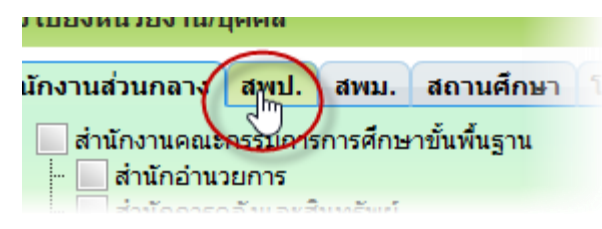

13. หารายชื่อที่ต้องการแล้วคลิกเครื่องหมายถูก หากต้องการแก้ไขก็สามารถทำได้ตามภาพ

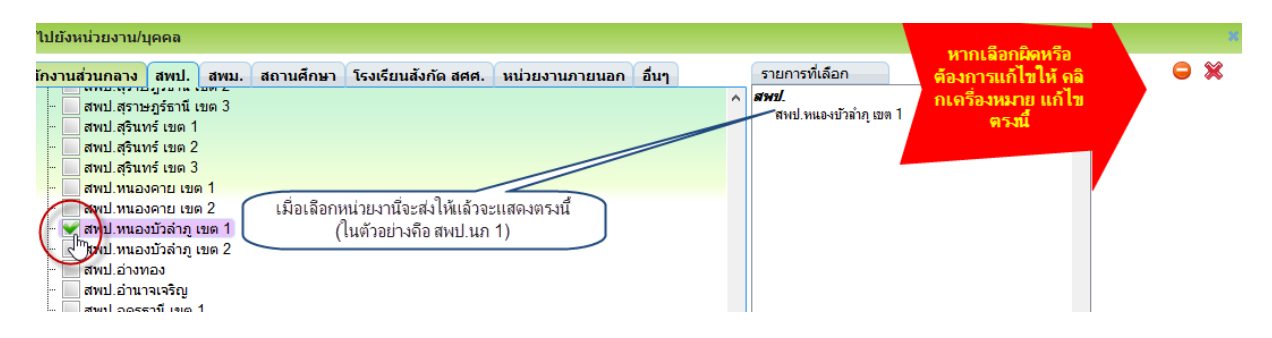

14. จากข้อ 13 เลือกเสร็จคลิกปุ่มตกลง

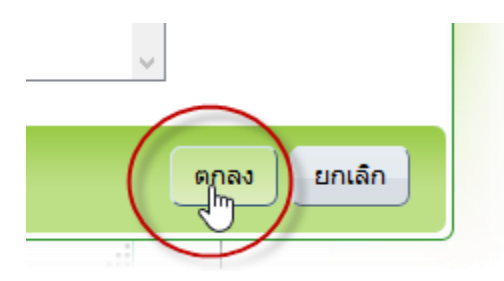

15. จากข้อ 14 คลิกปุ่มบันทึก <u>ยังไม่ต้องแนบหนังสือนำส่งและ/หรือเอกสารแนบในขั้นตอนนี้</u>

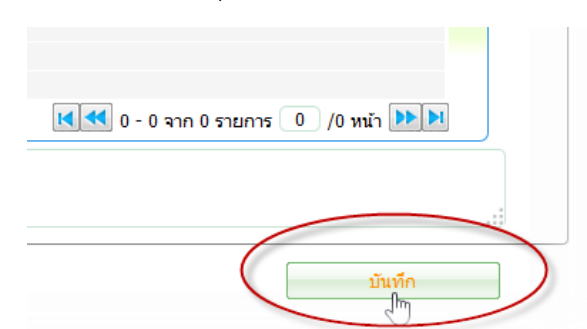

16.

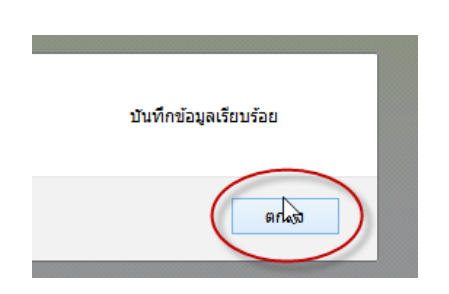

## 17. ให้คลิกปุ่ม "ออกเลขหนังสือส่ง" (ขั้นตอนนี้สำคัญมาก)

18.

| 🗌 แนบเอกสารฉบับเล่                                                  | ดียวกัน                                                                                                    |                                                                                                    |
|---------------------------------------------------------------------|----------------------------------------------------------------------------------------------------|----------------------------------------------------------------------------------------------------|
| <mark>เกเลขหนังสือส่ง</mark> ) แนบเอกสาร/ลบเอก<br>ป <sup>ิก</sup> ฏ | สารแนบ ส่งหนังสึง                                                                                                    | Ð                                                                                                    |
|                                                                     |                                                                                                    |                                                                                                    |
|                                                                     |                                                                                                    |                                                                                                    |
| ร ศธ 04172.009/                                                     |                                                                                                    | J                                                                                                    |
| 00/00/2557 21                                                       |                                                                                                    |                                                                                                    |
|                                                                     |                                                                                                    |                                                                                                    |
| ระบบได้ทำการออกเลขหนังสือทั้งหมดเรียบ                               | ร้อยแล้ว                                                                                                    |                                                                                                    |
|                                                                     |                                                                                                    |                                                                                                    |
|                                                                     |                                                                                                    | wi                                                                                                    |
|                                                                     | 200                                                                                                    | 10000 March 10000 March 10000 March 10000 March 10000 March 10000 March 10000 March 10000 March 10000 March 100                                                       |
|                                                                     | แนบเอกสารฉบับเด<br>มาเลขทนังสือส่ง<br>เขา (แนบเอกสาร/ลบเอก<br>เขา (สาร/ลบเอก<br>เขา (สาร/ลบเอก)) | แนบเอกสารฉบับเดียวกัน<br>มาเลขทนังสือส่ง<br>แนบเอกสาร/ลบเอกสารแนบ ส่งหนังสื<br>เร ศธ 04172.009/<br>เร ควงควารธร อื่อ<br>ระบบได้ทำการออกเลขหนังสือทั้งหมดเรียบร้อยแล้ว |

19. ในตัวอย่างนี้จะส่งหนังสือถึงหน่วยงานเดียวคือ จากโรงเรียนถึง สพป.หนองบัวลำภู เขต 1 ให้คลิกที่รูป แฟ้มเอกสารใน **คอลัมน์ "แนบเอกสาร"** ดังภาพ

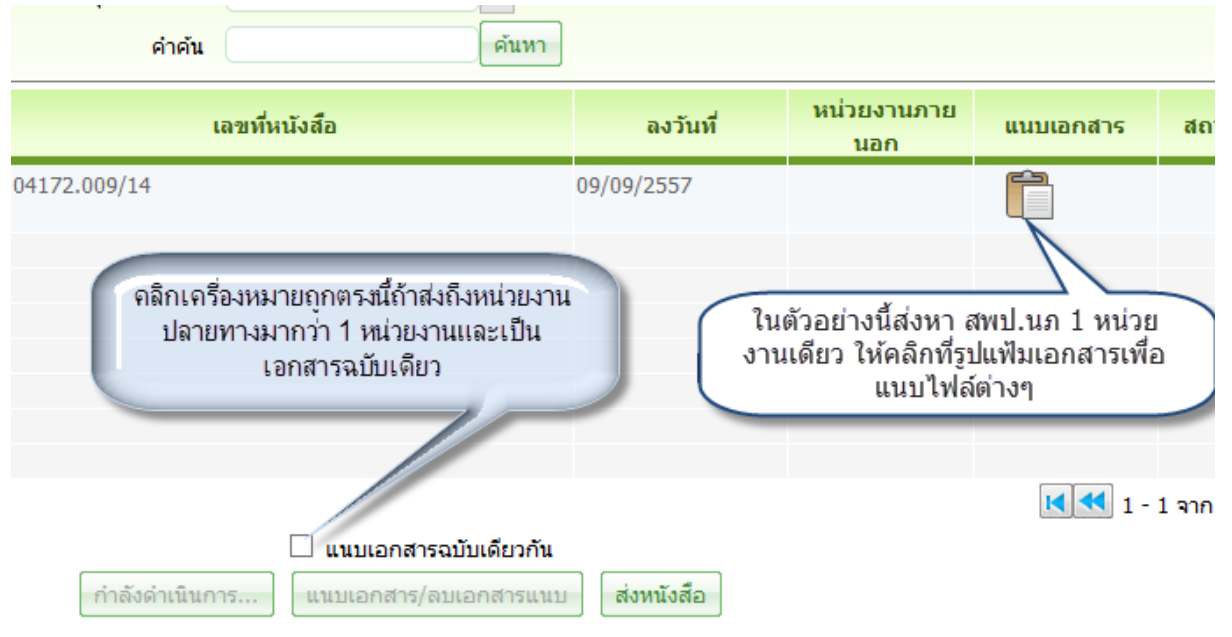

20. ที่แถบหนังสือนำส่ง คลิกที่คลิปหนีบ เพื่อแนบไฟล์หนังสือนำส่ง (สามารถแนบได้มากว่า 1 ไฟล์ และหลาย ชนิดไฟล์ อีกทั้งชื่อไฟล์เป็นภาษาไทยหรืออังกฤษก็ได้)

| หนังส่ | สือนำส่ง<br>เงไฟล์หน่ | ) สิ่งที่ส่งมาด้วย<br>เังสือนำส่ง ๔๔๗ |
|--------|-----------------------|---------------------------------------|
|        | ลำดับ                 | ชื่อไฟล์                              |
|        |                       |                                       |
|        |                       |                                       |
|        |                       | 🚺 💶 0 - 0 จาก 0 รายการ 🛛 /0 หน้า 🕨 🗎  |

21. คลิกที่ "เรียกดู" เพื่อแนบไฟล์ที่ต้องการ

| 1705 | $\frown$                                           |      |     |  |
|------|----------------------------------------------------|------|-----|--|
| เราง | เรียกๆ ยังไม่ได้เลือกแฟ้ม                          |      |     |  |
|      | เอกสังรูนน<br>ยังไม่ได้เลือกแฟ้ม<br>หนังพอน พงงรอก |      |     |  |
|      |                                                    | ตกลง | ปิด |  |
|      |                                                    |      |     |  |

22. แนบครบแล้วให้คลิกปุ่มตกลง

|   | $\frown$ |   |     |  |
|---|----------|---|-----|--|
| ( | ตกลง     |   | ปิด |  |
|   |          | 7 |     |  |

23. ในตัวอย่างจะแนบหนังสือนำส่ง ไฟล์เดียว จะได้ดังภาพ หาต้องการแนบเพิ่มให้คลิกที่คลิบหนีบเหมือนเดิม

| หนังสือนำส่ง สิ่งที่ส่งมาด้วย | <u>.</u> |          |
|-------------------------------|----------|----------|
| ตารางไฟล์หนังสือนำส่ง         |          | <b>E</b> |
| 📋 ลำดับ                       | ชื่อไฟล์ | 3        |
| 1หนังสือนำส่ง.pd              | F        |          |
| L L                           |          |          |

24. ที่แท็บ "สิ่งที่ส่งมาด้วย" ให้แนบเอกสารแนบที่ส่งเพิ่มเติมต่างๆ อาจจะเป็น excel ,word ,pdf, wirar หรือรูปภาพ ก็ได้

| หนังสื<br>ตาราง | ่อนำส่ง<br>วไฟล์สิ่ง | สิ่งที่ส่งมาดัรุย<br>ส่งมาด้วย |  |
|-----------------|----------------------|--------------------------------|--|
|                 | ລຳດັນ                | ชื่อไฟล์                       |  |
|                 |                      |                                |  |

25. เลือกไฟล์ที่ต้องการแนบจนครบทีละไฟล์

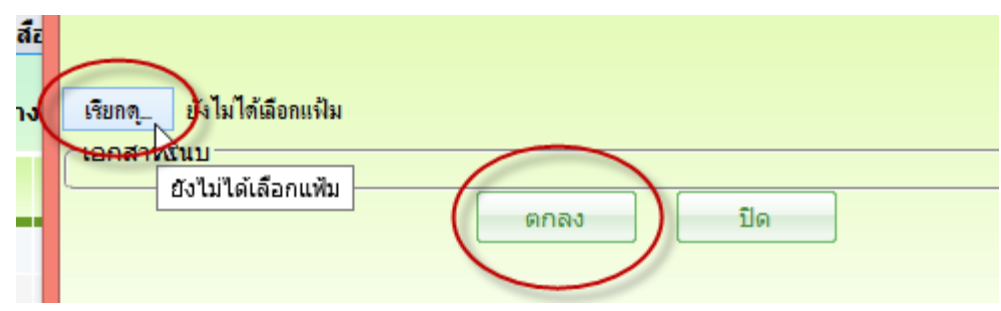

# 26. ในตัวอย่างนี้จะแนบ 2 ไฟล์ ดังภาพ

| หนังสือนำส่ง สิ่งที่ส่งมาด้วย |                                      |
|-------------------------------|--------------------------------------|
| ตารางไฟล์สึ่งส่งมาด้วย<br>^   | (i)                                  |
| 🔲 ล้ำดับ                      | ชื่อไฟล์ 🧧                           |
| 🗌 1เอกสารแนบ 1.doc            |                                      |
| 2 เอกสารแนบ2.xls              |                                      |
|                               |                                      |
|                               | 🔣 < 1 - 2 จาก 2 รายการ 🔢 /1 หน้า 🕨 🕅 |

27. เมื่อแนบหนังสือนำส่ง และสิ่งที่ส่งมาด้วยเสร็จ ให้คลิกเมนู "ออก" ดังภาพ

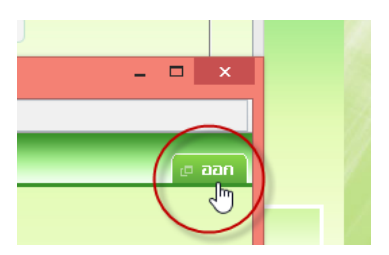

#### กลุ่มหน่วยงาน ทั้งหมด • ด้นหา คำค้น หน่วย แนบ สถานะ ลำดับ หน่วยงานปลายทาง ٠ เลขที่หนังสือ ลงวันที่ เรื่อง งานภาย เอกสาร การส่ง นอก 1 สพป.หนองบัวล่าภู เขต 1 ศธ 04172.009/14 09/09/2557 25 尾 📢 1 - 1 จาก 1 รายการ 1 /1 หน้า 🕨 🕨 🗌 แนบเอกสารฉบับเดียวกัน แนบเอกสาร/ลบเอกสารแนบ ส่งหนังสือ ſŀm 29. วยงานที่ออกเลขหนังสือส่ง โรงเรียนบ้านห้วยลึก เลขประจำส่วนราชการ ศธ 04172.009/ Sud 00/00/2007 01 กล่ **ดุณได้แนบเอกสารที่ต้องการจัดส่งเรียบร้อยหรือยัง** 63 หน่วย 000 แบบ 73 ตกลง ยกเลิก งานภาย เอกสาร นอก ME 04172.009/14 09/09/2557

28. เมื่อแนบไฟล์ต่างๆ เสร็จ ให้คลิกปุ่ม "ส่งหนังสือ"

30. ถึงข้อนี้เป็นอันเสร็จสิ้นการส่งหนังสือ

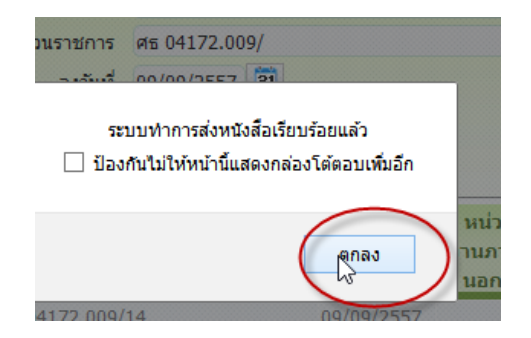

31. เมื่อทำงานเสร็จให้ออกจากระบบ

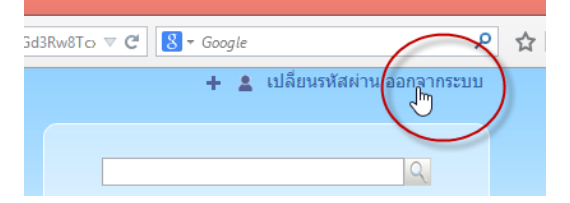

# <u>32. ขั้นตอนข้อ 32 นี้ เป็นขั้นตอนของ สพป.หนองบัวลำภู เขต 1 เพื่อตรวจสอบว่า หนังสือที่ส่งมาข้างต้น</u> มาครบหรือไม่

| 32.1 จะเห็นว่ามีหนังสือที่ส่งมาจากขั้นตอนข้างต้น | ตั้งแต่ข้อ 1 | 31 |
|--------------------------------------------------|--------------|----|
|                                                  |              |    |

|                  | เลขที่หนังสือ            | ลงวันที่                                            | 31 ถึงวันที่         | 31            |      |
|------------------|--------------------------|-----------------------------------------------------|----------------------|---------------|------|
|                  | ชั้นความเร็ว ปกติ        | 🗾 ประเภทหนังสือ ทั่วไป                              |                      |               |      |
|                  | หน่วยงานที่ส่งมา         |                                                     |                      |               |      |
|                  | เรื่อง                   |                                                     |                      |               |      |
|                  |                          | ุ ค คันหา ⊘ ยกเลิก                                  |                      |               |      |
| 🗌 เจ้าของเรื่อง  | เลขที่ 🏠 ลงวันที่        | เรื่อง                                              | ∖ เรียน              | เลขรับหนังสือ |      |
|                  | ицуад 🗸                  |                                                     | 43                   |               |      |
| 📋 รร.บ้านห้วยลึก | ศธ 04172.009/1 09/09/255 | 7 (ชูชาติ)ทดสอบส่งหนังสือถึง สพป.หนองบัวล่าภู เขต 1 | ผู้อำนวยการสำนักงานเ |               |      |
|                  |                          |                                                     |                      |               |      |
|                  |                          |                                                     |                      |               |      |
|                  |                          |                                                     |                      |               |      |
|                  |                          |                                                     |                      |               | 1 /1 |

32.2 คลิกที่รูปหนังสือ (สีแดง หมายถึง ด่วนที่สุด) เพื่อดูรายละเอียดด้านในว่ามีหนังสือที่แนบและเอกสารอื่นๆ หรือไม่

|   |                |                       |            | ุ ค้นหา ุ ิ ิ ิ ิ ยกเลิก                         |                      |               |            |                           |
|---|----------------|-----------------------|------------|--------------------------------------------------|----------------------|---------------|------------|---------------------------|
| [ | เจ้าของเรื่อง  | เลขที่ 🏠<br>หนังสือ 👻 | ลงวันที่   | เรื่อง                                           | เรียน                | เลขรับหนังสือ | วันก่องรับ |                           |
| [ | รร.บ้านห้วยลึก | ศธ 04172.009/1        | 09/09/2557 | (ซูชาติ)ทดสอบส่งหนังสือถึง สพป.หนองบัวลำภู เขต 1 | ผู้อำนวยการสำนักงานเ |               |            |                           |
|   |                |                       |            |                                                  |                      |               |            | ∿ร<br>ดูรายละเอียดหนังสือ |
|   |                |                       |            |                                                  |                      |               |            |                           |

## 32.3 ที่แท๊บ "หนังสือนำส่ง" จะเห็นหนังสือนำส่ง ครบสมบูรณ์

| เลขที่หนังสือ    | ศธ 04172.009/14                 | ลงวันที่      | 09/09/2557              |             |      |
|------------------|---------------------------------|---------------|-------------------------|-------------|------|
| ประเภทของหนังสือ | ทั่วไป                          | ความเร่งด่วน  | ด่วนที่สุด              | ขั้นความลับ | ปกติ |
| เรื่อง           | (ชูชาติ)ทดสอบส่งหนังสือถึง สพบ  | J.หนองบัวลำภู | เบต 1                   |             |      |
| เรียน            | ผู้อำนวยการสำนักงานเขตพื้นที่กา | เรศึกษาประถมเ | สึกษาหนองบัวล่าภู เขต 1 |             |      |
| จาก              | โรงเรียนบ้านห้วยลึก             |               |                         |             |      |
|                  |                                 |               |                         |             |      |
| สาระส่าคัญ       |                                 |               |                         |             |      |
|                  |                                 |               |                         |             |      |
| หมายเหตุ         |                                 |               |                         |             |      |
| เพิ่มเดิม        | หนังสือนำส่ง อ้างถึง สิ่งที่    | ส่งมาด้วย ค   | าวามเคลื่อนไหว          |             |      |
|                  | ตารางไฟล์เอกสารสแกน             |               |                         |             |      |
|                  |                                 |               | مراجعة - المراجع        |             |      |
|                  | a leit                          |               | ชอ เพล                  |             |      |
|                  | 1 หนังสือนำส่ง.pdf              |               |                         |             |      |
|                  |                                 |               |                         |             |      |
|                  |                                 |               |                         |             |      |

| ุรายละเอียดหนังสือ | 1                                    |                |                        | ยินดีต้อนรับคุณชูชาติ พุทธ | ลา(สารบรรณกลาง ส |
|--------------------|--------------------------------------|----------------|------------------------|----------------------------|------------------|
| เลขที่หนังสือ      | ศธ 04172.009/14                      | ลงวันที่       | 09/09/2557             |                            |                  |
| ประเภทของหนังสือ   | ทั่วไป                               | ความเร่งด่วน   | ด่วนที่สุด             | ขั้นความลับ ปกติ           |                  |
| เรื่อง             | (ชูชาติ)ทดสอบส่งหนังสือถึง สพ        | เป.หนองบัวลำภู | เขต 1                  |                            |                  |
| เรียน              | ผู้อำนวยการสำนักงานเขตพื้นที่ก       | ารศึกษาประถม   | ศึกษาหนองบัวลำภู เขต 1 |                            |                  |
| จาก                | โรงเรียนบ้านห้วยลึก                  |                |                        |                            |                  |
| สาระสำคัญ          |                                      |                |                        |                            |                  |
| หมายเหตุ           |                                      |                |                        | .:                         |                  |
| เพิ่มเติม          | หนังสือนำส่ง อ้างถึง สิ่งเ           | ที่ส่งมาด้วย ค | เวามเคลื่อนไหว         |                            |                  |
|                    | ตารางไฟล์แนบที่ส่งม <del>าด้วย</del> |                |                        |                            |                  |
|                    | สาดบ                                 | doc            | ชื่อไฟล์               |                            |                  |
| Ļ                  | 2 เอกสารแนบ2.x                       | ds             |                        |                            |                  |
|                    |                                      |                |                        |                            |                  |

32.3 ที่แท๊บ "สิ่งที่ส่งมาด้วย" จะเห็นไฟล์แนบครบสมบูรณ์

\*\*\*\*\*\*หวังว่าคงทำตามขั้นตอนได้อย่างง่าย และหวังเป็นอย่างยิ่งว่าต่อไปโรงเรียนจะส่งหนังสือถึง สพป. หนองบัวลำภู เขต 1 จะมีไฟล์ต่างๆ ที่โรงเรียนส่งมาครบถ้วนนะครับ\*\*\*\*\*\*\*

สพป.หนองบัวลำภู เขต 1

9 กันยายน 2557